## Web 端如何撤销采购申请(文档)

采购申请单提交审批后,若单据审核人员还未进行任何审批操作,本账户可撤回该单据。

| ⑤ 互海科技              | <b>技</b> ( | う 高振為  | ia (1116                    |                         |        | I                                                                                                    | 作台 (220) 船舶AIS 发现 幕                                                     |            | 进入互为运 🗘 🛠 💿 📻 新祝 |           |                  |        |                  |
|---------------------|------------|--------|-----------------------------|-------------------------|--------|----------------------------------------------------------------------------------------------------|-------------------------------------------------------------------------|------------|------------------|-----------|------------------|--------|------------------|
| ₯ 维修管理              |            | 备件     | キ 物料 油料                     | 可切换物                    | 品类型    | 2 20                                                                                                    |                                                                         |            |                  |           |                  |        |                  |
| 命 库存管理              |            | + 1613 | 曲动单 上下就会                    | 装【互海通船端】                | ② 申请单数 | ∠、      平     //     //     //     //     //     //     //     //     //     //     //     //     //     //     //     //     //     //     //     //     //     //     //     //     //     //     //     //     //     //     //     //     //     //     //     //     //     //     //     //     //     //     //     //     //     //     //     //     //     //     //     //     //     //     //     //     //     //     //     //     //     //     //     //     //     //     //     //     //     //     //     //     //     //     //     //     //     //     //     //     //     //     //     //     //     //     //     //     //     //     //     //     //     //     //     //     //     //     //     //     //     //     //     //     //     //     //     //     //     //     //     //     //     //     //     //     //     //     //     //     //     //     //     //     //     //     //     //     //     //     //     //     //     //     //     //     //     //     //     //     //     //     //     //     //     //     //     //     //     //     //     //     //     //     //     //     //     //     //     //     //     //     //     //     //     //     //     //     //     //     //     //     //     //     //     //     //     //     //     //     //     //     //     //     //     //     //     //     //     //     //     //     //     //     //     //     //     //     //     //     //     //     //     //     //     //     //     //     //     //     //     //     //     //     //     //     //     //     //     //     //     //     //     //     //     //     //     //     //     //     //     //     //     //     //     //     //     //     //     //     //     //     //     //     //     //     //     //     //     //     //     //     //     //     //     //     //     //     //     //     //     //     //     //     //     //     //     //     //     //     //     //     //     //     //     //     //     //     //     //     //     //     //     //     //     //    ///     //     // | 「「「」」」「」」「」」」「」」」「」」」「」」」」「」」」」<br>「「●●●●●●●●                           | 余件快速直      | 戊日标甲提            | □ 隐藏其他人的草 | <b>稿单</b> 计划属性 • | 技家关键字  | Q III G          |
| ☆ 来時當理              | ×          | #      | 单语名称/单号                     | 申请船舶 ▼                  | 部门 -   | 申请日期                                                                                                    | 采购内容                                                                    | 中诉伊姆日期     | 申请供给地点           | 采购方式 •    | 紧急程度 -           | 申请状态 👻 | 操作               |
| <b>采約申请</b><br>采淘对接 |            | 1、依    | 6件申请单202112<br>PA-P21122709 | 采购申请界<br><sup>注胜号</sup> | 甲板部    |                                                                                                    | 类型/属性: 备件/无<br>采购项数: 0<br>设备: 无                                         | 无          | 无                | 岸墓词价      | 正常               | 未退交    | 编辑 删除            |
| 物资验收                | >          | 2      | 笛件中请年202112<br>PA-P21122708 | 连胜号                     | 轮机部    | 2021-12-27                                                                                                    | 类型/黑性:备件/月度采购<br>采购项数:1<br>设备:空压机                                       | 2022-01-27 | 扬州               | 岸墓询价      | 正常               | 审批中    | <b>銀形   約1</b> 日 |
| 采购计划                |            | 3      | 备件中请单202112<br>PA-P21122706 | 连胜号                     | 轮机部    | 2021-12-27                                                                                                    | <sup>类型/</sup> 屬性: 备性/应急来购 ◆<br>采购项 <mark>8:1点击目标单据</mark> ,<br>设备: 空压机 | 进入采购目      | 申请详情界            | 自治自购      | 正常               | 审批通过③  | NUM 1 FTED       |

用户登录互海通 Web 端,在"**采购管理→采购申请"**界面,可按照以下步骤 1-4 进行操作:

|                  | 采购申请详情 就中                                          |          |                             |                           |          |                                        |                        |         |          |     |        |   |  |  |
|------------------|----------------------------------------------------|----------|-----------------------------|---------------------------|----------|----------------------------------------|------------------------|---------|----------|-----|--------|---|--|--|
| 采购申请单            | 采购申请单号: PA-P22082903   申请名称: 备件申请单20220829         |          |                             |                           |          |                                        |                        |         |          |     |        |   |  |  |
| 申请船舶:通<br>申请日期:2 | 自胜号<br>022-08-29                                   |          | 申请                          | 部门:轮机部<br>供船日期:2022-09-29 |          |                                        | 采购类型: 备件<br>申请供船地点: 扬州 |         |          |     |        |   |  |  |
| 紧急程度: ]]         | E常                                                 |          | 计划                          | 属性: 月度采购                  |          |                                        | 采购方式(                  | ): 岸墓词价 | ~        |     |        |   |  |  |
| 申购理由:月           | 度采购                                                |          |                             |                           |          |                                        |                        |         |          |     |        |   |  |  |
| 采购项数:2           | 添加采                                                | 如项       |                             |                           |          |                                        |                        |         |          |     | 价格类型筛选 | ~ |  |  |
| 申请项号             | 备件名称                                               | 代号/规格/图号 | 部件/位置号                      | 设备名称/型号/厂商                | 计量<br>单位 | 库存情况                                   | 申购数量                   | 审批数量    | 申购备注     | 添加者 | 操作     |   |  |  |
| 1                | 阀座 ③ 编辑                                            | 7201B    | 所属部件:同心阀<br>组件(2级)<br>位置号:1 | 空压机 🤣 / L3-56 / Deno      | 件        | <b>当前 0;</b> 未到 30 ③<br>(最低 0; 最高0)    | 19 🔊                   | 19 🕜    | 请填写备注    | 高银  |        |   |  |  |
| 2                | 扩口公接头 🛈 📺 💼                                        | 0014A    | 所属部件:冷却器<br>组件<br>位置号:1     | 空压机 / L3-56 / Deno        | 件        | <mark>当前 0;</mark> 未到 0<br>(最低 0; 最高0) | 16 🔊                   | 16 📝    | 请填写备注    | 高银  |        |   |  |  |
|                  |                                                    |          |                             |                           |          |                                        |                        |         |          |     |        |   |  |  |
| 单振进度<br>申i       | 有 2022-08-29 17:32:06<br>高限<br><b>陶审批 — 采购经理</b> ① |          | 4、若                         | 单据还未经过审批,单排               | 居右侧会有    | "撤回"键,点击8                              | 即可撤回单                  | 据       | , wa Fia | 译论  | RR R   | a |  |  |

注意:

1、采购申请单撤回成功后,单据状态变为"**未提交**",用户可以点击单据右侧"编辑"键,进行 相关修改后,重新提交审核,不需要时也可以直接删除,如下图:

| © | 高银海运 | s (IIIS)                    |                        |                                             |          | 工作台 🔁 船舶AIS 发现 帮助                |                      |     |            |                      |        | жларыс 🗳 🙁 💿 🙉 |                        |                       |       |      |
|---|------|-----------------------------|------------------------|---------------------------------------------|----------|----------------------------------|----------------------|-----|------------|----------------------|--------|----------------|------------------------|-----------------------|-------|------|
|   | 备件   | 物料 油料                       |                        |                                             |          |                                  |                      |     |            |                      |        |                |                        |                       |       |      |
|   | 十新增的 | 申請单 上下戦会                    | 皮【互海通船端】               | ⑦ 申请单                                       | 数量限定 → 采 | 购项统计                             |                      |     |            |                      |        | 隐藏其他人的         | 草稿单 计划同时               | 生 • 搜索关键字             | C     | 重重 G |
|   | #    | 单据名称/单号                     | 申请船舶 🔻                 | 部门 🔹                                        | 申请日期     | 采购内容                             |                      |     | 申请供給       | 日期 申请供               | 1912.A | 采购方式 👻         | 紧急程度 -                 | 申请状态 ▼                | 操作    |      |
|   | 1    | 备件申请单202112<br>PA-P21122709 | <sup>连胜号</sup><br>撤销后的 | <sup>甲板部</sup><br><b> <b> り 申 购</b> 単 ,</b> | 状态变为     | 與型/属性: 會<br>采购项数: 0<br>"来提交"     | <sup>i件/无</sup> ,可 村 | 艮据需 | 来<br>要点击右  | <sup>.</sup><br>观"编辑 | "键     |                | <sub>正常</sub><br>巨新编辑再 | <sub>未還交</sub><br>月提交 | 编辑丨删读 | È    |
|   | 2    | 备件申请单202112<br>PA-P21122708 | 连胜号                    | 轮机部                                         |          | 樂型 / 属性: 备<br>采购项数: 1<br>设备: 空压机 | 件/月度采购               | 9   | 2022-01-27 | 扬州                   |        | 岸基询价           | 正常                     | 未提交                   |       | È    |

2、若公司对采购申请审批设置了多个步骤(即多个角色审批),即使有一个角色已审批,
 用户也无法再撤回申购单。

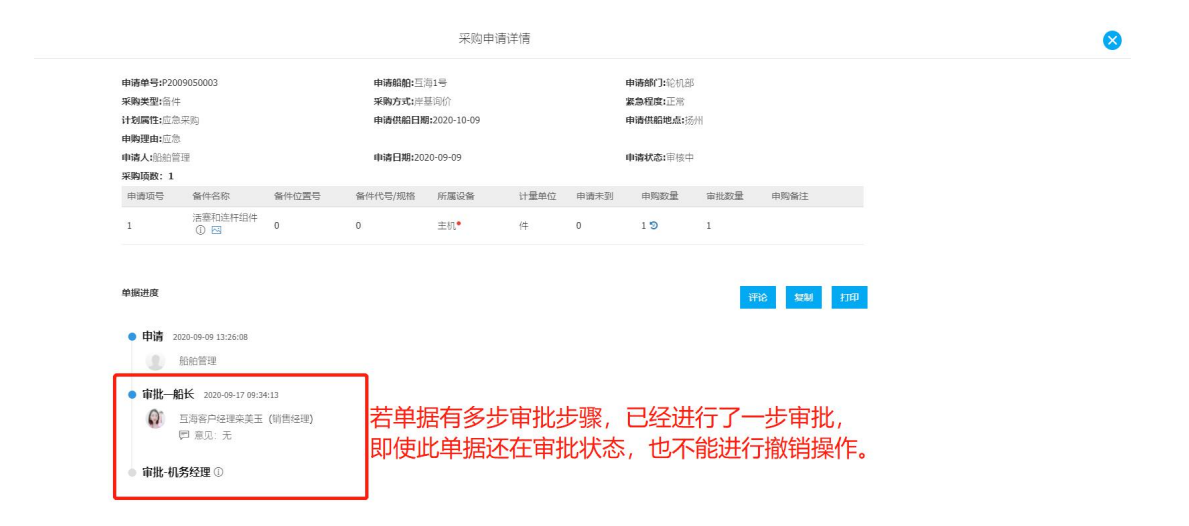

| € 互海科技        |   | ④ 互为科 | 技             |           |                   | 3                 | C作台(14843)                           | 船舶AIS 资讯    | 帮助             |           |        | 自管部           | i 0° % | © 🚯 conr    | nie |
|---------------|---|-------|---------------|-----------|-------------------|-------------------|--------------------------------------|-------------|----------------|-----------|--------|---------------|--------|-------------|-----|
| 全部菜单 ≓        |   | 备件    | + 物料 油料       | 64        |                   |                   |                                      |             |                |           |        |               |        |             |     |
| 199 公告管理      | 0 |       |               |           |                   |                   |                                      |             |                |           |        |               |        |             |     |
| ⇒ 船舶管理        |   | + 新1  | 11年時前         | B装【互海通船编】 | <sup>②</sup> 申请单数 | 2遭限定 → 采8         | 均项统计                                 |             |                |           |        | 计划属性          | 关键字    | Q ==        | 19  |
| <u> 船员管理</u>  |   | #     | 中语单号          | 申请船舶 👻    | 部门 👻              | 中请日期              | 采购内容                                 |             | 申请供給日期         | 中请供船地点    | 采购方式 👻 | <b>派急程度 *</b> | 申请状态 👻 | 操作          |     |
| □ 船员费用        |   | 1     | P2107100002   | 互海7号      | 轮机部               | 2021-07-10        | 英型/属性: 會件:<br>采购项数: 2<br>设备: 書机      | / 字度采购      | 2021-08-10     | 苏州        | 岸基询价   | 正常            | 未提交    | sasa i mas  |     |
| <u>り</u> 招時管理 |   | 2     | P210710000 静区 | 回的采购      | 申请单               | <b>自</b> 2921-0状态 | 会变为                                  | **未提交       | 5″ 2021-08- 同F | 白可以点      | 击右侧    | "编辑"          | 审核通过   | MAN I FIED  |     |
| ↑ 维护保养        |   |       | 報書            | 讲行相       | 关修改               | 々后 重              | 新提本                                  | 宙核 不        | 零要时+           | も可以直      | 接删除    |               |        |             | -   |
| ♪ 维修管理        |   | 3     | P2107080002   | 直海1号      | 轮机部               | 2021-07-08        | 采购项数:1<br>设备:柴油机                     |             | 2021-08-08     |           | 岸基间价   | 正常            | 审核中    | 复制计打印       |     |
| 命 库存管理        |   | 4     | P2106180010   | 互海1号      | 轮机部               | 2021-05-18        | 类型/属性: 备件<br>采购项数: 1<br>设备: 冰机       | / 应急采购      | 2021-07-18     | 太仓港       | 岸墓词价   | 正常            | 审核中    | 夏利(打印       |     |
| · 表明管理        | > | 5     | P2106090008   | 互海1号      | 4240.AB           | 2021-06-09        | 类型 / 属性: 备件<br>采购项数: 9<br>设备: 柴油机,主机 | / 李度采购<br>ቢ | 2021-06-30     | 上海        | 岸墓词价   | 正常            | 审核中    | 复制 打印       |     |
| S KANN        |   | 6     | P2105240004   | 互海1号      | 轮机部               | 2021-05-26        | 类型 / 属性: 备件<br>采购项数: 2<br>设备: 冰机     | / 維修采购      | 2021-06-26     | 测试        | 座基询价   | 正常            | 审核通过   | 复制   FTED   |     |
|               |   | 7     | P2105240002   | 互海7号      | 轮机部               | 2021-05-24        | 类型 / 属性: 备件<br>采购项数: 3<br>设备: 主机     | / 季度采购      | 2021-06-24     | 扬州        | 座墓词价   | 正常            | 审核通过   | MAN   FTED  |     |
| 🕅 体系管理        |   | 8     | P2105220002   | 互海7号      | 轮机曲               | 2021-05-22        | 與型/圖性: 备件<br>采购项数: 1<br>设备: 柴油机      | / 季度采购      | 2021-06-22     | 扬州        | 岸基词价   | 正常            | 审核中    | SERI   FTED |     |
| ₽ 海务管理        |   |       |               |           |                   |                   | 类型/属性: 备件                            | / 季度采购      |                |           |        |               |        |             |     |
|               | > |       |               |           |                   |                   |                                      |             |                | 共 274 条 < | 1 2 3  | 4 5 6         | 7 28   | > 跳至        | 页   |